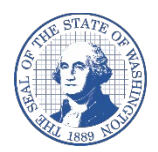

Better information. Better decisions. Better government. Better Washington.

# Submitting Vendor Forms with DocuSign™

The Vendor forms can be signed electronically with a digital signature via DocuSign™.

The Statewide Vendor/Payee Services provides the following forms that can be signed via DocuSign™:

- <u>Vendor/payee Registration form</u> (DocuSign™)
- <u>Vendor/payee Change form</u> (DocuSign™)
- <u>Direct Deposit Authorization form</u> (DocuSign™)

Follow the instructions below to sign your forms and your electronic signature will be accepted.

Please note that the example below is for the Vendor/payee registration form but it's applicable to other forms.

## Completing the form

• Open a form with the link provided above. You will be directed to the forms informational starting page. The page will look similar to this:

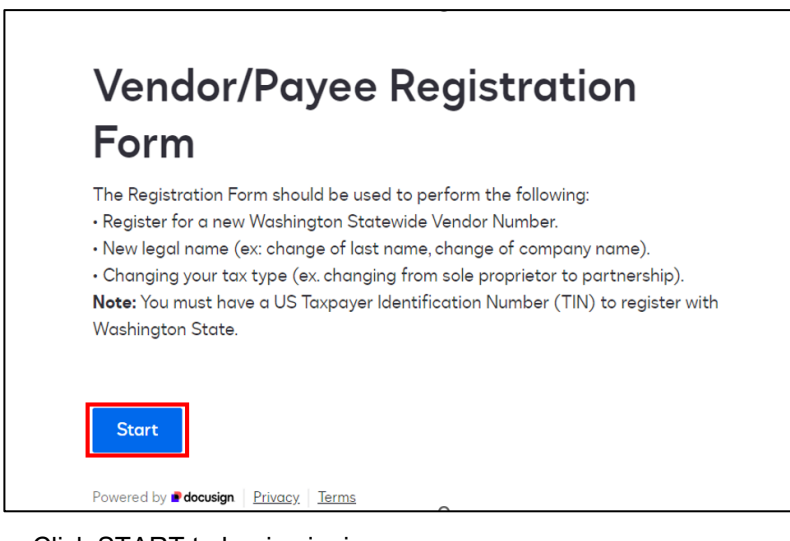

- Click START to begin signing.
- You will be directed to the Signer information page:

| 0% completed                                                             |      |      |
|--------------------------------------------------------------------------|------|------|
| Signer Information                                                       |      |      |
| Signer name/Authorized representative * This should match your signature |      |      |
| Signer email *                                                           |      |      |
|                                                                          | Back | Next |
| Powered by <b># docusign</b>   <u>Privacy</u>   <u>Terms</u>             |      |      |

- The signer's name MUST be an Individual person's name and not the businesses name. If the form is not signed by a person's name, the form will be sent back for correction delaying the process.
- Signer email will be the email where a copy of the completed is emailed to you for your records.
- Your progress through the form will be shown in the top left corner as you fill it out and click "NEXT" to move through each section:

| 25% completed |  |  |
|---------------|--|--|
|               |  |  |

 The Summary screen will be displayed at the 75% point. Please review all information. Mistakes on forms will result in the forms being sent back for correction:

| 75% completed                                   |  |
|-------------------------------------------------|--|
|                                                 |  |
| Summary                                         |  |
| Please review the information you have entered: |  |

## Signing the form via DocuSign™

• After reviewing the information summary page you will be directed to the disclosure page:

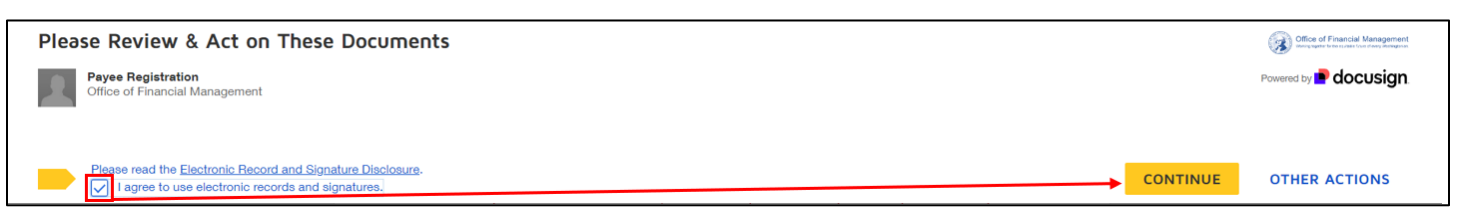

If you agree with the **Electronic Record and Signature Disclosure**, check the "**I agree to use electronic records and signatures**" checkbox and select the **CONTINUE** button.

• The form opens, select the START button. You can click NEXT through all the fields or make any last-minute changes as needed:

| Please review the documents below.                               | FINISH | OTHER ACTIONS |
|------------------------------------------------------------------|--------|---------------|
| @ @ <del>*</del> 🖬 @                                             |        |               |
| VendorRegistration.pdf                                           | 1      | of 2          |
| START DocuSign Envelope ID: FDE3B928-4369-42CF-A7F5-476CDD8AC839 |        |               |

### • Once you're done reviewing the required fields, select the Sign button at the bottom of the page:

| III I am a LLS person including a LLS                                                                  | asident alien (defined in the W.9 instructions to be found at youry irs goul) and                                                                                                    |
|----------------------------------------------------------------------------------------------------|----------------------------------------------------------------------------------------------------|
| m. Tama 0.5. person, including a 0.5.                                                                  | esident allen (denned in the w-9 instructions to be found at www.irs.gov), and                                                                                                    |
| IV. The FATCA code(s) entered on this f                                                                | orm (if any) indicating that I am exempt from FATCA reporting is correct.                                                                                                    |
| Certification instructions: You must cross ou<br>failed to report all interest and dividends on your t | item 2 above if you have been notified by the IRS that you are currently subject to backup withholding because you have<br>ax return. Please note this form does not include a FATCA exemption code field, and therefore item 4 does not apply. |
| The Internal Revenue Service does not re                                                               | quire your consent to any provision of this document other than the certifications required to avoid                                                                                                    |
| The Internal Revenue Service does not re<br>backup withholding                                         | quire your consent to any provision of this document other than the certifications required to avoid<br>7/31/2024                                                                                                    |
| The Internal Revenue Service does not re<br>backup withholding                                         | quire your consent to any provision of this document other than the certifications required to avoid         7/31/2024         Date: This form is valid for 90 days                                                                             |

#### • The adopt a signature screen will open:

| Adopt Your Signature                                                                                                    |                                                  |
|----------------------------------------------------------------------------------------------------|--------------------------------------------------|
| Confirm your name, initials, and signature.<br>* Required                                                                                                    |                                                  |
| Full Name*                                                                                                    | Initials*                                        |
| Individual persons name here                                                                                                    | IPN                                              |
| SELECT STYLE DRAW                                                                                                    | Change Style                                     |
| Signed by:<br>Individual persons name here                                                                                                    |                                                  |
| By selecting Adopt and Sign, I agree that the signature and initials will be the electronic representation<br>when I (or my agent) use them on documents, including legally binding contracts. | on of my signature and initials for all purposes |
| ADOPT AND SIGN CANCEL                                                                                                    |                                                  |

Accept the default signature by selecting ADOPT AND SIGN button

Make sure you sign with your name, not the business name. If the Preview box shows the business name, change it to the signer's name.

Select the ADOPT AND SIGN button when done.

•

 You will need to click FINISH on the document for the form to be completed and uploaded into our system for processing:

| SIGNATURE OF U.S. P    | ERSON C42EEE82F49B4A8 | sons name here | 7/31/2024<br>Date: This form is valid for 90 days |
|------------------------|-----------------------|----------------|---------------------------------------------------|
|                        |                       |                | Rev. 01/2024                                      |
| orRegistrationWebForm. | odf                   |                |                                                   |
|                        |                       | FINISH         |                                                   |
|                        |                       |                |                                                   |

• You will be directed to the Thank you page:

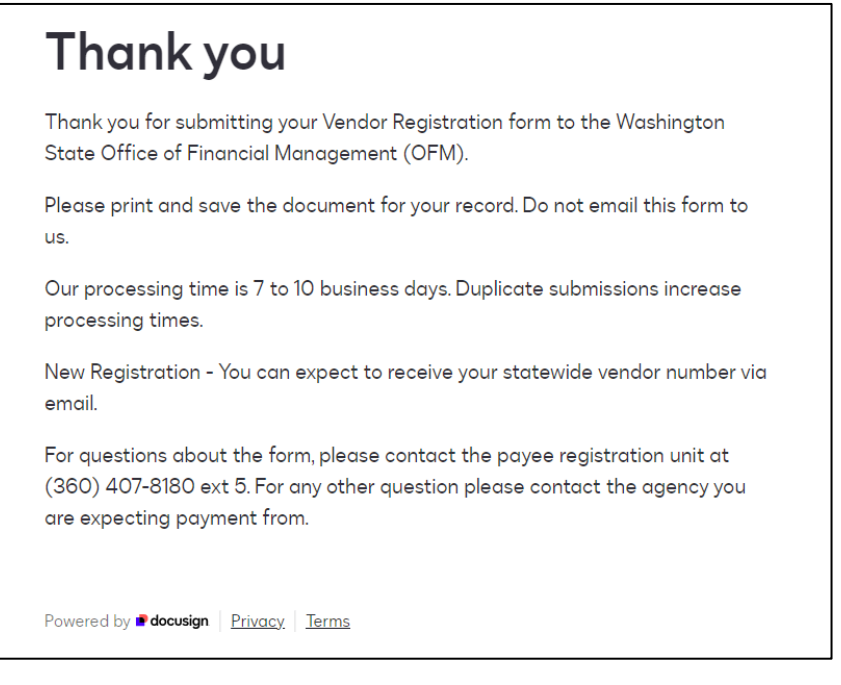

• Check your mailbox, you will receive a confirmation email with the signed form attached:

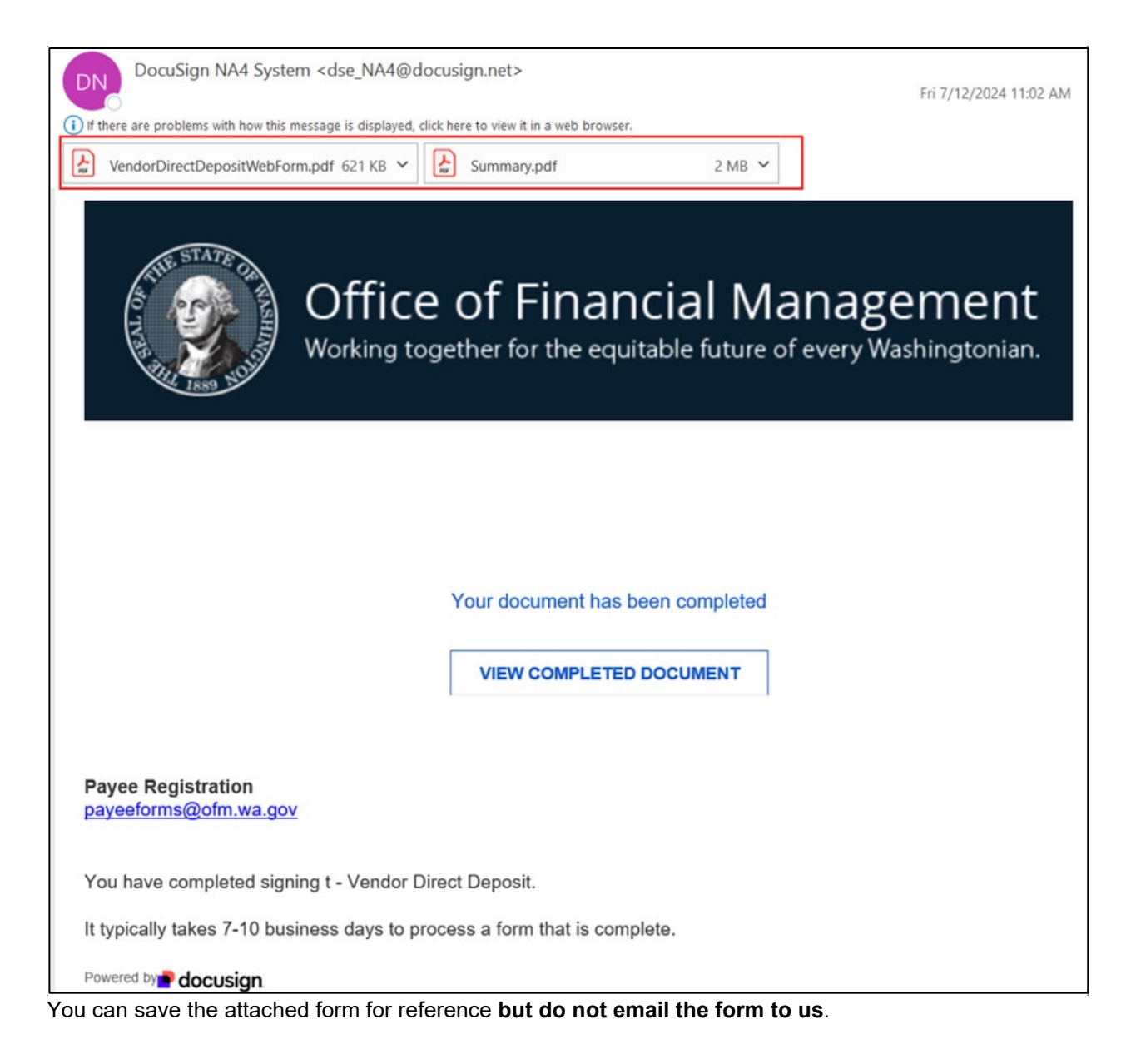

This concludes your signing process.

It typically takes 7-10 business days to process a registration, change, or direct deposit form that is complete.

For questions about the form, please contact the Payee Registration Unit at (360) 407-8180 ext. 5. For any other questions, please contact the agency you are expecting payment from.